# **Comment visualiser les cartes de répartition dans Google Earth** *sur votre smartphone*

### 1. Sur Iphone

### 1.1. Installation

Téléchargez simplement Google Earth depuis l'Appstore.

Sur votre ordinateur, enregistrez les fichiers .kmz ou .kml dans un dossier « dropbox », « icloud » ou « google drive ». Ainsi, vous pourrez récupérer ces fichiers sur votre smartphone dans l'application choisie.

### **1.2. Importation des mailles**

Dans "Google Earth", rendez-vous dans le menu en haut à gauche. Cliquez sur "Mes lieux préférés" puis "Importer un fichier kml" en bas de votre écran (cf images 6 et 7). Choisissez l'emplacement choisi préalablement (icloud, dropbox ou google drive; 1) pour retrouver les fichiers à importer. Ces derniers s'afficheront automatiquement sur votre carte (2).

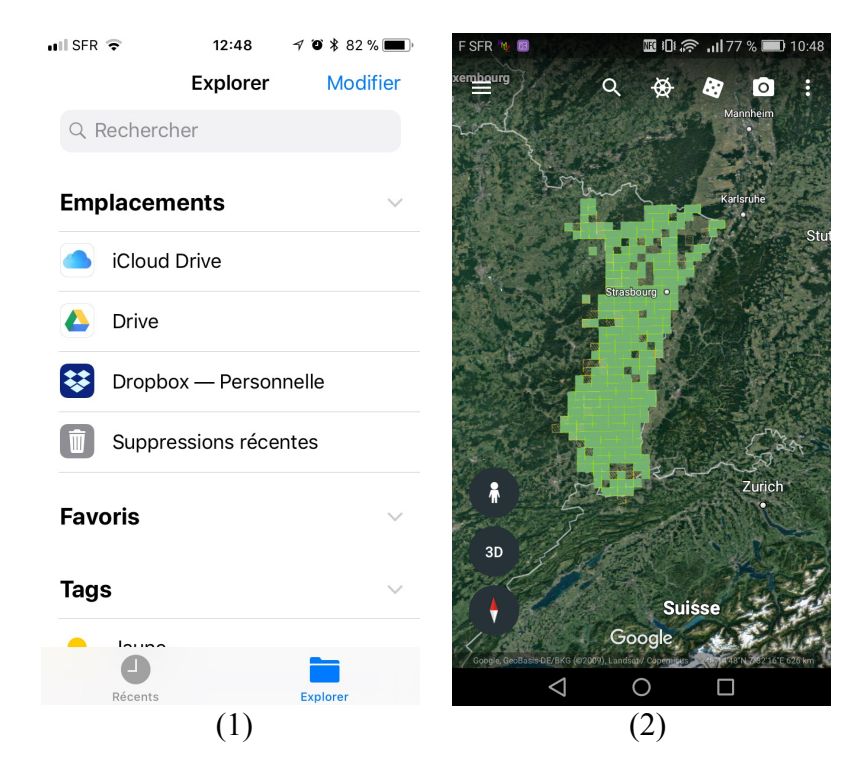

## 2. Sur Android

#### **2.1. Installation**

Commencez par placer les fichiers .kmz ou .kml dans un dossier sur votre smartphone (ex.: téléchargements).

Deux applications sont nécessaires pour afficher les mailles sur fond de carte. "Google Earth" permet de visualiser le fond de carte et de localiser votre position. "KMLZ to Earth" permet d'importer les mailles.

Liens pour les télécharger :

- Google Earth : https://play.google.com/store/apps/details?id=com.google.earth
- KMLZ to Earth : https://play.google.com/store/apps/details?id=com.appspot.wrightrocket.kmlkmz

## 2.2. Importation des mailles

Lancez l'application "KMLZ to Earth". Cherchez le dossier dans lequel sont stockées vos mailles dans le menu déroulant (3). Sélectionnez l'espèce que vous souhaitez afficher puis choisissez "Earth" (4). L'application ouvrira automatiquement "Google Earth" avec les mailles affichées (5). L'opération est à renouveler pour chaque espèce que vous souhaitez consulter.

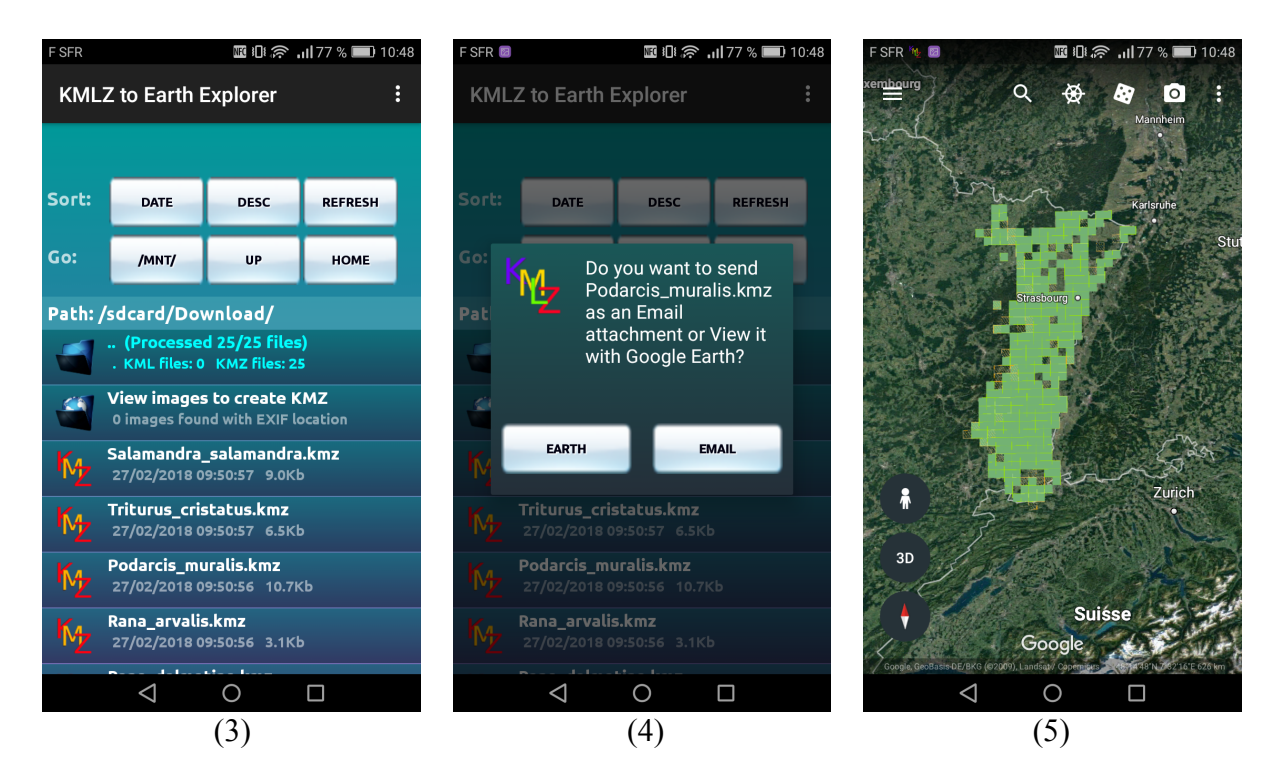

Une fois que les cartes ont étés chargées une première fois, vous n'êtes plus obligé d'utiliser "KMLZ to Earth". Les mailles sont consultables en lançant "Google Earth" directement.

## 3. Gestion des mailles (Iphone et Android)

Lorsque vous chargez plusieurs espèces, elles sont automatiquement superposées, ce qui peut rendre la lecture de la carte difficile. Vous pouvez gérer l'affichage des différentes espèces dans le menu de "Google Earth" en haut à gauche. Sélectionnez "Mes lieux préférés" pour afficher la liste des espèces que vous avez chargé (6). Moduler les cartes à afficher en cliquant sur les symboles en forme d'yeux à droite (7).

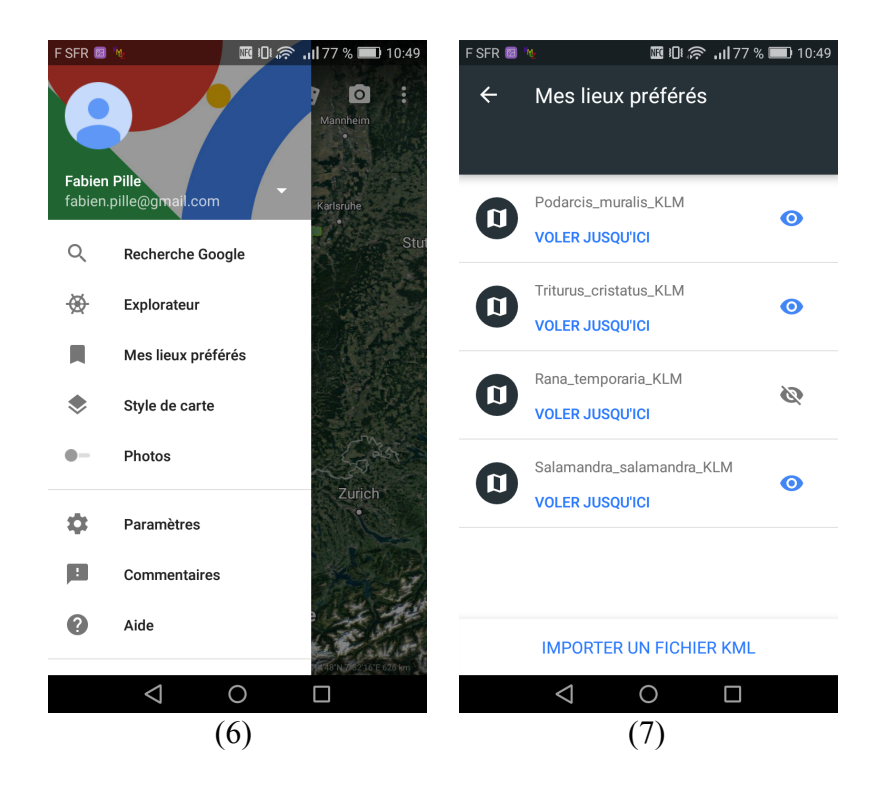